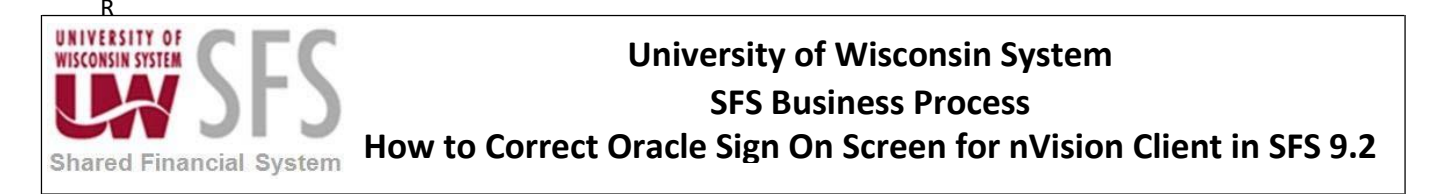

## How to Correct Oracle Sign On Screen for nVision Client in SFS 9.2

This Business Process Guide is designed to walk the nVision user through the process of ending a remote app session for nVision client. This can be a useful self-help when a user unexpectedly gets an Oracle Sign on after clicking "Enable Editing".

The issue begins when you **click** the "Enable Editing" button in the top yellow bar.

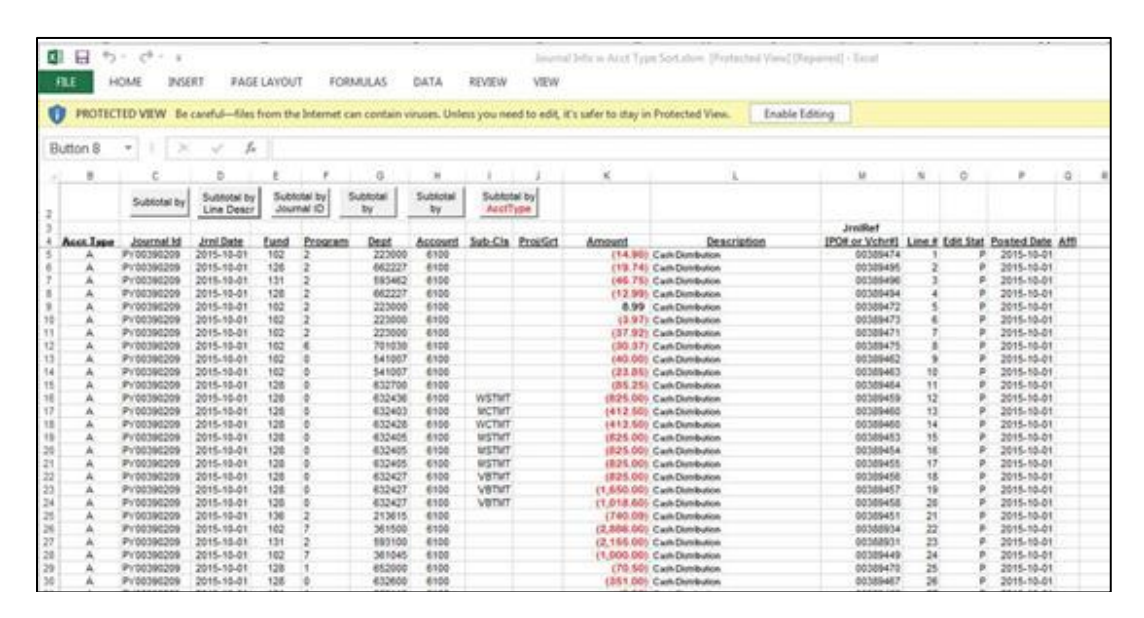

Once you click the "Enable Editing" button, your screen may go to the Oracle Sign in page shown below. If so, you need to **remove** the 'Protected View' from your Excel settings.

| PEOPLESOFT ENTERPRISE |         |                                                                                                    |                                                                                                    |  |
|-----------------------|---------|----------------------------------------------------------------------------------------------------|----------------------------------------------------------------------------------------------------|--|
| User D<br>Password    | Sian In | Select a Language<br>Estatabil<br>Dansk<br>Françals<br>Balano<br>Nederlands<br>Polski<br>Románá<br>Svenska<br>Svenska<br>Svenska<br>Svenska<br>Svenska<br>Svenska<br>Svenska<br>Svenska<br>Svenska<br>Svenska<br>Svenska<br>Svenska<br>Svenska | Eakstoo<br>Deutsch<br>Francais du Canada<br>Matvar<br>Norsk<br>Portucuta<br>Suomi<br>Turree<br>E #:16<br>Perconá<br>Mitte # 2<br>Auto |  |
| Set Trace Flags       |         | UK English                                                                                                    |                                                                                                    |  |

With Excel open, from the header bar navigate to File > Options > Trust Center > Trust Center Settings > Protected View

- 1. Make sure all boxes are *not* checked.
- 2. **Click** OK.

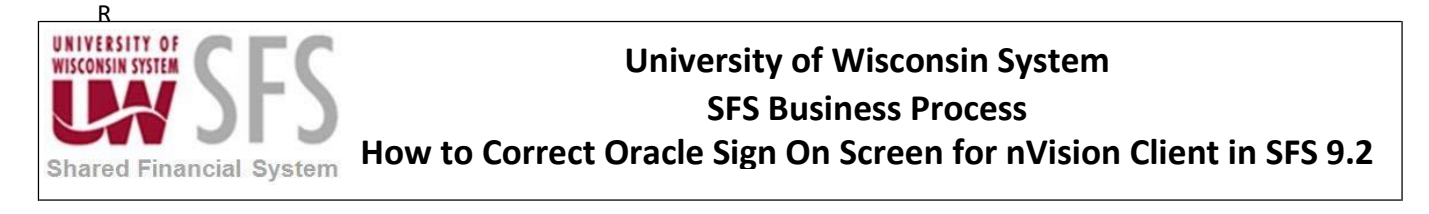

| Trusted Publishers                                                      |                                                                                                    |      |
|-------------------------------------------------------------------------|----------------------------------------------------------------------------------------------------|------|
| Trusted Locations Trusted Locations Trusted Documents Trusted Documents | Protected View Protected View Protected View opens potentially dangerous files, without any security prompts, in a restricted mode to help mini harm to your computer. By disabling Protected View you could be exposing your computer to possible security threats: | imia |
| Add-ins                                                                 | Enable Protected View for files originating from the Internet     Enable Protected View for files located in potentially unsafe Jocations                                                                                                    |      |
| ActiveX Settings                                                        | Enable Protected View for Qutlook attachments 🖗                                                                                                    |      |
| Protected View                                                          |                                                                                                    |      |
| Message Bar                                                             |                                                                                                    |      |
| File Block Settings                                                     |                                                                                                    |      |
| Privacy Options                                                         |                                                                                                    |      |
|                                                                         |                                                                                                    |      |
|                                                                         |                                                                                                    |      |
|                                                                         |                                                                                                    |      |
|                                                                         |                                                                                                    |      |
|                                                                         |                                                                                                    |      |
|                                                                         |                                                                                                    |      |
|                                                                         |                                                                                                    |      |
|                                                                         | OK G                                                                                                    | ince |

You should no longer have an issue with your nVision layout. If you continue to have problems, please contact **UWSA Problem Solvers** for help.